### **USB Bluetooth Adaptor**

Art.no 38-5934 Model BTT012B

Please read the entire instruction manual before using the product and then save it for future reference. We reserve the right for any errors in text or images and any necessary changes made to technical data. If vou have any questions concerning technical problems please contact our Customer Services.

#### System requirements

Compatible with Windows 10 (32/64-bit), Windows 8 (32/64-bit)/ Windows 7 (32/64-bit)/Vista (32/64-bit)/XP.

#### Installation

- 1. Turn off/deactivate the anti-virus program.
- 2. Connect the Bluetooth adaptor to a vacant USB port on your computer.
- 3. The computer will detect and install the drivers automatically.
- 4. The Bluetooth adaptor will appear in your Device Manager as "Bluetooth Radios" when the computer has located it.
- 🚔 Device Manager File Action View Help a 🛁 Test4 Bluetooth Bluetooth Radios Microsoft Bluetooth Enumerator Computer 👝 Disk drives 🌉 Display adapters Floppy disk drives Floppy drive controllers 4 Human Interface Devices IDE ATA/ATAPI controllers Keyboards Mice and other pointing devices I Modems Monitors

our new hardware is installed and ready to use.

1) Found New Hardware

- The connection sequence below is for Windows 7
- 1. Open the Bluetooth settings in the notification area.

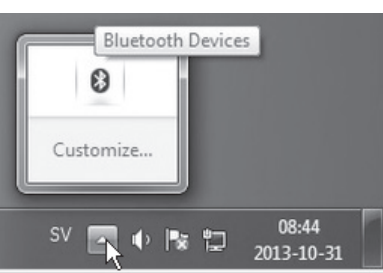

- Activate the pairing mode on the Bluetooth device that you wish to connect to (e.g. headset). Read the instruction manual of your device for details about how to activate the pairing mode. - Then select Add a Bluetooth device.
- 2. When a new Add a device Bluetooth device has been detected, it Select a device to add to this compute Windows will continue to look for new devices and display them here will appear on a list with a designation Cube 66 BT Bluetooth and an icon. Select the Bluetooth device that you wish to pair with the Bluetooth adaptor and then click What if Windows doesn't find my device on Next. Next Cancel
- 3. If you are asked to enter a code, enter the code written in manual of the device you wish to connect (e.g. headset).
- 4. When the new device Add a device has been paired with the Bluetooth adaptor This device has been successfully added to this compute Windows is now checking for drivers and will install them if necessary. You may need to wait for this to finish before your devic is ready to use. this message will To verify if this device finished installing properly, look for it i

00

5. If you have paired an audio device, speaker or headset. you should check that the device is selected as the **default device** in Audio/Playback. Maybe even in Audio/ Recording.

appear:

| Franste<br>E potstag<br>E Dontag<br>E Dontag<br>Reart Flaces<br>I bonden<br>Dontag<br>Mikit<br>Mikit<br>Mikit<br>Mikit<br>Compute<br>Compute<br>Compute<br>Network<br>Network | Canada Jana Guara<br>Santa Canada Jana Guara<br>Mana Ka Santa Santa<br>Mana Ka Santa Santa<br>Mana Kanada Mana Mana<br>Mana Kanada Mana Mana<br>Mana Kanada Mana Mana<br>Mana Kanada Mana<br>Mana Kanada Mana<br>Mana Mana Mana Mana Mana<br>Mana Mana | Perdease and Seven 4 | Note:<br>Mary and a star star and a star<br>Mary and a star a star<br>Mary and a star a star<br>Mary and a star a star<br>Mary and a star a star<br>Mary and a star a star<br>Mary and a star a star<br>Mary and a star a star<br>Mary and a star a star<br>Mary and a star a star<br>Mary and a star<br>Mary and a star<br>Mary |  |
|----------------------------------------------------------------------------------------------------|----------------------------------------------------------------------------------------------------|----------------------|----------------------------------------------------------------------------------------------------|--|

#### Troubleshooting guide

The receiver

- X

Close

does not work.

| То со                                                    | rrect this, do the following:                                                                                                    |
|----------------------------------------------------------|----------------------------------------------------------------------------------------------------|
| 1. C<br>0<br>F                                           | Open the <b>Device Manager</b> by right clicking<br>n <b>Computer</b> in the start menu and select<br>Properties.                                                                                                    |
| 2. F                                                     | Right click CSR Bluetooth Chip and select                                                                                                    |
| 3. S                                                     | elect Browse my computer for driver                                                                                                    |
| 4. S                                                     | elect Let me pick from a list of device                                                                                                    |
| 6. T<br>ir<br>w<br>tt                                    | Invers on my computer.<br>ielect Generic Bluetooth Radio and click<br>In the Next button.<br>he Generic Bluetooth radio driver will be<br>istalled. The Microsoft Bluetooth Enumerator<br>vill also be installed automatically. Wait until<br>he process is complete. |
| 7. Y<br>th                                               | ou will now see a Bluetooth icon in<br>ne notification area if the device has been<br>orrectly installed.                                                                                                    |
| Disposal                                                 |                                                                                                    |
| This product should be dis<br>If you are unsure how to p | sposed of in accordance with local regulations<br>proceed, contact your local council.                                                                                                    |
| Specifications                                           | 3                                                                                                    |
| Supported by                                             | Windows 10 (32/64-bit), Windows 8 (32/64-bit)<br>Windows 7 (32/64-bit)/Vista (32/64-bit)/XP                                                                                                    |
| Interface                                                | BT v. 2.0 – 4.0                                                                                                    |
| Supports the following Bluetooth profiles                | HSP, HFP, A2DP and AVRCP                                                                                                    |
| Frequency range                                          | 2.402–2.480 GHz                                                                                                    |
| Range                                                    | 10 m                                                                                                    |
| Compatible with                                          | USB 1.1                                                                                                    |
| Size (L × W × H)                                         | 18 × 14 × 5.5 mm                                                                                                    |
| Weight                                                   | 2 g                                                                                                    |

Some computers will install the device as

receiver to be non-functional.

"CSR-Bluetooth Chip" which will cause the

NOTE: Do not upgrade the firmware. It may damage the Bluetooth dongle

### **Bluetooth-adapter**

38-5934 Modell BTT012B Art.nr

Läs igenom hela bruksanvisningen före användning och spara den sedan för framtida bruk. Vi reserverar oss för ev. text- och bildfel samt ändringar av tekniska data. Vid tekniska problem eller andra frågor, kontakta vår kundtjänst.

#### **Systemkrav**

Passar Windows 10 (32/64-bit), Windows 8 (32/64-bit)/ Windows 7 (32/64-bit)/Vista (32/64-bit)/XP.

#### Installation

- 1. Stäng av/avaktivera antivirusprogram.
- 2. Anslut Bluetooth-adaptern till en USB-port på datorn.
- 3. Datorn hittar Bluetoothadaptern och installerar drivrutinerna.
- 4. Bluetooth-adaptern visas som "Bluetooth Radios" i Enhetshanteraren (Device manager) när datorn har hittat den.
- 🚔 Device Manager File Action View Help a 🚕 Test4 Bluetooth
   Bluetooth
   Bluetooth Radios
   Discrete Section (R) 3.0 + High Speed Adapter
   Discrete Section (R) 3.0 + High Speed Adapter Microsoft Bluetooth Enumerator I Computer Disk drives Floppy disk drives Floppy drive controllers IDE ATA/ATAPI controllers Keyboards Mice and other pointing devices Modems

i) Found New Hardware

Your new hardware is installed and ready to use.

- Nedanstående anslutningsexempel är för Windows 7
- 1. Öppna Inställningar för Bluetooth i meddelandefältet.

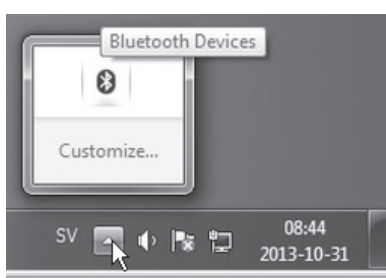

- Aktivera parningsläget på den Bluetooth-enhet som du vill ansluta till (t.ex. headset). Läs enhetens manual om hur du aktiverar parningsläge.
- Välj sedan Sök efter Bluetooth-enhet att lägga till. -
- 2. När en ny Bluetooth-P Add a devic enhet har hittats visas den i en lista Select a device to add to this compute Windows will continue to look for new devices and display them here med benämning och ikon. Markera önskad Cube 66 BT Bluetooth Bluetooth-enhet för att para ihop den med Bluetooth-adaptern och klicka på Nästa (Next). What if Windows doesn't find my device Next Cancel
- 3. Om du uppmanas att ange en kod, ange koden som står i manualen till enheten som ansluts (t.ex. headsetet).

-2.1

10

4. När den nva enheten har parats ihop med Bluetooth-adaptern så visas:

| ∬ <sup>®</sup> Add a device                                                                                                    | ×     |
|----------------------------------------------------------------------------------------------------|-------|
| This device has been successfully added to this computer                                                                                                  |       |
| Windows is now checking for drivers and will install them if<br>necessary. You may need to wait for this to finish before your device<br>is ready to use. | 0     |
| To verify if this device finished installing properly, look for it in<br><u>Devices and Printers</u> .                                                    |       |
|                                                                                                    | R     |
|                                                                                                    |       |
|                                                                                                    |       |
|                                                                                                    |       |
|                                                                                                    |       |
|                                                                                                    | Close |

5. Om man har parat ihop en ljudenhet, högtalare eller headset så bör man kontrollera att enheten anges som standard (default) i Ljud/Uppspelning. Alt. även i Ljud/

Inspelning.

| with the second second | Honora watawa i<br>Concernent - Margan - Margan - | (a) [ Seet Cannot for<br>schere ] More ] @One Morege<br>When the and public of<br>the schere is all choice is<br>schere is all choice is<br>schere is all choice is<br>schere is all choice is all choice is<br>schere is all choice is all choice is<br>schere is all choice is all choice is all choice is<br>schere is all choice is all choice is all choice is all choice is<br>schere is all choice is all choice i |
|----------------------------------------------------------------------------------------------------|----------------------------------------------------------------------------------------------------|----------------------------------------------------------------------------------------------------|
|----------------------------------------------------------------------------------------------------|----------------------------------------------------------------------------------------------------|----------------------------------------------------------------------------------------------------|

#### Felsökningsschema

fungerar.

Mottagaren

Vikt

fungerar inte.

|                                              | Gör så här för att lösa problemet:                                                                                                    |
|----------------------------------------------|----------------------------------------------------------------------------------------------------|
|                                              | 1. Öppna Enhetshanteraren genom att                                                                                                    |
|                                              | högerklicka på <b>Dator</b> på startmenyn och väl                                                                                                    |
|                                              | 2. Högerklicka på CSR Bluetooth Chip och                                                                                                    |
|                                              | välj <b>Uppdatera drivrutin</b> .                                                                                                    |
|                                              | 3. Välj Välj drivrutinsprogramvara som redan                                                                                                    |
|                                              | Tinns pa datorn.                                                                                                    |
|                                              | drivrutiner som finns på datorn.                                                                                                    |
|                                              | 5. Välj Generic Bluetooth Radio och klicka på                                                                                                    |
|                                              | Nästa.                                                                                                    |
|                                              | <ol> <li>Drivrutinen f         ör Generic Bluetooth radio<br/>installeras. Microsoft Bluetooth Enumerator<br/>kommer också att installeras automatiskt.<br/>V         örte tille det är klort         </li> </ol> |
|                                              | <ol> <li>7. Det kommer nu att finnas en Bluetooth-ikon<br/>i meddelandefältet om produkten är korrekt</li> </ol>                                                                                                  |
|                                              |                                                                                                    |
| Avfallshan                                   | tering                                                                                                    |
| När du ska göra dig<br>föreskrifter. Är du o | g av med produkten ska detta ske enligt lokala<br>säker på hur du ska gå tillväga, kontakta din                                                                                                    |
| kommun.                                      |                                                                                                    |
|                                              |                                                                                                    |
| Specifikat                                   | ioner                                                                                                    |
| Stöds av                                     | Windows 10 (32/64-bit) Windows 8 (32/64-bit)/<br>Windows 7 (32/64-bit)/Vista (32/64-bit)/XP                                                                                                    |
| Interface                                    | BT v. 2.0 till 4.0                                                                                                    |
| Frekvensområde                               | 2,402–2,480 GHz                                                                                                    |
| Räckvidd                                     | 10 m                                                                                                    |
| Kompatibel med                               | USB 1.1                                                                                                    |
| Mått (L × B × H)                             | 18 × 14 × 5,5 mm                                                                                                    |

Vissa datorer kan installera denna enhet som

ett "CSR-Bluetooth Chip" vilket gör att den inte

**OBS!** Uppgradera inte Bluetooth-adapterns firmware. Det kan skada Bluetooth-adaptern.

2 g

# Norsk

### **Bluetooth-adapter**

Art. nr. 38-5934 Modell BTT012B

Les brukerveiledningen grundig før produktet tas i bruk og ta vare på den for framtidig bruk. Vi reserverer oss mot ev, feil i tekst og bilde. samt forandringer av tekniske data. Ved tekniske problemer eller andre spørsmål, ta kontakt med vårt kundesenter.

#### Systemkrav

For Windows 10 (32/64-bit), Windows 8 (32/64-bit)/ Windows 7 (32/64-bit)/Vista (32/64-bit)/XP.

#### Installasion

- 1. Steng/deaktiver antivirusprogram.
- Bluetooth-adapteren kobles til en ledig USB-port på datamaskinen. 2.
- 3. Datamaskinen finner Bluetooth-adapteren og installerer driverne.

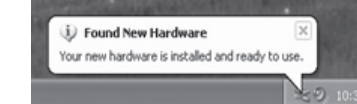

- 4. Bluetooth-adapteren vises som «Bluetooth Radios» i Device *manageren* når datamaskinen har funnet den.
- 🚔 Device Manager File Action View Help ⊿ 🛁 Test4 Bluetooth
   Bluetooth Radios
   District Region (R) 3.0 + High Speed Adapter
   District (R) Centrine (R) Wireless Bluetooth(R) 3.0 + High Speed Adapter 🚯 Microsoft Bluetooth Enumer 💷 Computer Disk drives Floppy disk drives Floppy drive controller 🖏 Human Interface Devices IDE ATA/ATAPI controllers A Mice and other pointing devices Modems Monitors

#### **Eksempelet under er for Windows 7**

1. Åpne Innstillingene for Bluetooth i opplysningsfeltet.

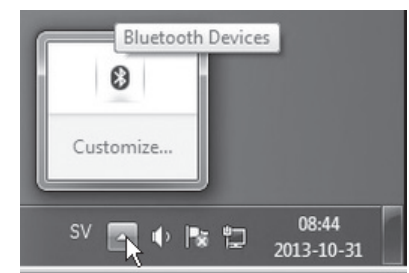

- Aktiver lenke-/pairing-modus på den Bluetooth-enheten som skal kobles til (f.eks. hodetelefonene). Les bruksanvisningen til enheten om hvordan du aktiverer pairing-modus.
- Velg deretter Søk etter Bluetooth-enhet for å legge den til. -

| 2. | Når en ny Bluetooth-<br>enhet oppdages vil<br>den vises i en liste<br>med benevning og<br>ikon. Merk ønsket<br>Bluetooth-enhet for<br>å lenke dem med<br>Bluetooth-adapteren<br>og klikk deretter på | Add a device  Select a device to add to this computer  Undows will continue to lock for new devices and display them here.  Concerts T  Concerts T  Concerts |        |
|----|----------------------------------------------------------------------------------------------------|----------------------------------------------------------------------------------------------------|--------|
|    | og klikk deretter på<br>Fortsett ( <b>Next</b> ).                                                                                                    | What I Windows doesn't find my device?                                                                                                    | Cancel |

3. Hvis du blir oppfordret til å oppgi en kode, så oppgi den som står i manualen til enheten som kobles til (f.eks. headsetet).

| 4. | Når den nye enheten |                                                                                                    |
|----|---------------------|----------------------------------------------------------------------------------------------------|
|    | er lenket med       | If Add a device                                                                                                    |
|    | Bluetooth-adapteren | This device has been successfully added to this compute                                                                                                   |
|    | vises:              | Windows is now checking for drivers and will install them if<br>necessary. You may need to wait for this to finish before your device<br>is ready to use. |
|    |                     | To verify if this device finished installing properly, look for it in<br>Devices and Printers.                                                            |
|    |                     |                                                                                                    |
|    |                     |                                                                                                    |

00

5. Hvis man har lenket en lydenhet, høyttaler eller headset, så bør man kontrollere at enheten oppgis som standard (default) i Lyd/Avspilling. Alt. også i Lyd/Innspilling.

| orites<br>lesktop                                                                               | G . Control Parel &                                                                                                    | Hardware and Sound +                                                                                                    |                                                                                                    | 49 Search Control Pi |
|-------------------------------------------------------------------------------------------------|----------------------------------------------------------------------------------------------------|----------------------------------------------------------------------------------------------------|----------------------------------------------------------------------------------------------------|----------------------|
| acert Places<br>rarles<br>locuments<br>huic<br>lideos<br>megroup<br>megroup<br>sis (C)<br>hwork | Consul Panel Hume<br>System and Social<br>Network and Network<br>Hendoware and Social<br>Panganes<br>Use Accounts and Family<br>Social<br>Appendix and<br>Social<br>Social<br>Cock, Language, and Panjan<br>East of Access | Devices and Pr     Adds acres 1 A     Adds acres 1 A     Adds acr | Ministry Adds Shareshin Annue 1 Mar<br>Adds Shareshin Annue 1 Mar<br>Annue 1<br>Martin Annue 1<br>Martin Annue 1<br>Mart | tinge                |

- X

Close

OK Cancel Acoly

#### Feilsøkina

Mottakeren Enkelte datamaskiner kan installere denne enheten virker ikke. som et «CSR-Bluetooth Chip», noe som gjør at den ikke virker.

Gjør slik for å løse problemet:

- 1. Åpne Enhetsbehandleren ved å høyreklikke på Datamaskin på startmenven og velg Egenskaper.
- 2. Høyreklikk på CSR Bluetooth Chip og velg Oppdatere driver.
- 3. Velg Velg programvaren for driveren, som allerede ligger i datamaskinen.
- 4. Velg La meg velge fra en liste over drivere som er på datamaskinen.
- 5. Velg Generic Bluetooth Radio og klikk på Neste.
- 6. Driver for Generic Bluetooth-radio installeres. Microsoft Bluetooth Enumerator kommer også til å bli installert automatisk. Vent til det er ferdig.
- 7. Det vil nå være et Bluetooth-ikon i beskjedfeltet, hvis produktet er riktig installert.

#### Avfallshåndtering

Når produktet skal kasseres, må det skje i henhold til lokale forskrifter. Ved usikkerhet, ta kontakt med lokale myndigheter.

#### Spesifikasjoner

| Støttes av      | Windows 10 (32/64-bit), Windows 8 (32/64-bit),<br>Windows 7 (32/64-bit), Vista (32/64-bit) og XP |
|-----------------|--------------------------------------------------------------------------------------------------|
| Interface       | BT v. 2.0 – 4.0                                                                                  |
| Frekvensområde  | 2.402–2.480 GHz                                                                                  |
| Rekkevidde      | 10 m                                                                                             |
| Kompatibel med  | USB 1.1                                                                                          |
| Mål (L × B × H) | 18 × 14 × 5,5 mm                                                                                 |
| Vekt            | 2 g                                                                                              |

OBS! Bluetooth-adapterens firmware må ikke oppgraderes. Det kan skade Bluetooth-adapteren.

### **Bluetooth-sovitin**

Tuotenumero 38-5934 Malli BTT012B

Lue käyttöohjeet ennen tuotteen käyttöönottoa ja säilytä ne tulevaa tarvetta varten. Pidätämme oikeuden teknisten tietoien muutoksiin. Emme vastaa mahdollisista teksti- tai kuvavirheistä. Jos tuotteeseen tulee teknisiä ongelmia, ota yhteys myymälään tai asiakaspalveluun.

#### Järjestelmävaatimukset

Käyttöjärjestelmät Windows 10 (32/64-bit), Windows 8 (32/64-bit)/ Windows 7 (32/64-bit)/Vista (32/64-bit)/XP.

#### Asennus

- 1. Sammuta virustorjuntaohjelma hetkeksi.
- 2. Liitä Bluetooth-sovitin tietokoneen USB-porttiin.
- 3. Tietokone tunnistaa Bluetooth-sovittimen ia asentaa aiurit.
- 4. Kun tietokone on löytänyt Bluetooth-sovittimen, se näkyy kohdassa Laitehallinta (Device manager), Bluetoothlaitteet.
- 🚔 Device Manager File Action View Help a 🛁 Test4 Contraction
   Contraction
   Contraction
   Contraction
   Contraction
   Contraction
   Contraction
   Contraction
   Contraction
   Contraction
   Contraction
   Contraction
   Contraction
   Contraction
   Contraction
   Contraction
   Contraction
   Contraction
   Contraction
   Contraction
   Contraction
   Contraction
   Contraction
   Contraction
   Contraction
   Contraction
   Contraction
   Contraction
   Contraction
   Contraction
   Contraction
   Contraction
   Contraction
   Contraction
   Contraction
   Contraction
   Contraction
   Contraction
   Contraction
   Contraction
   Contraction
   Contraction
   Contraction
   Contraction
   Contraction
   Contraction
   Contraction
   Contraction
   Contraction
   Contraction
   Contraction
   Contraction
   Contraction
   Contraction
   Contraction
   Contraction
   Contraction
   Contraction
   Contraction
   Contraction
   Contraction
   Contraction
   Contraction
   Contraction
   Contraction
   Contraction
   Contraction
   Contraction
   Contraction
   Contraction
   Contraction
   Contraction
   Contraction
   Contraction
   Contraction
   Contraction
   Contraction
   Contraction
   Contraction
   Contraction
   Contraction
   Contraction
   Contraction
   Contraction
   Contraction
   Contraction
   Contraction
   Contraction
   Contraction
   Contraction
   Contraction
   Contraction
   Contraction
   Contraction
   Contraction
   Contraction
   Contraction
   Contraction
   Contraction
   Contraction
   Contraction
   Contraction
   Contraction
   Contraction
   Contraction
   Contraction
   Contraction
   Contraction
   Contraction
   Contraction
   Contraction
   Contraction
   Contraction
   Contraction
   Contraction
   Contraction
   Contraction
   Contraction
   Contraction
   Contraction
   Contraction
   Contraction
   Contraction
   Contraction
   Contraction
   Contraction
   Contraction
   Contracti Microsoft Bluetooth Enumerator I Computer Disk drives 📲 Display adapters Floppy disk drives 🖏 Human Interface Devices

our new hardware is installed and ready to use.

i) Found New Hardware

IDE ATA/ATAPI controllers - Keyboards

Modems

Mice and other pointing devices

#### Seuraava liitäntäesimerkki koskee Windows 7-käyttöjärjestelmää

1. Avaa Bluetoothasetukset viestikentässä.

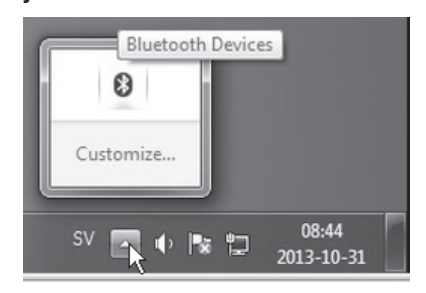

- Aktivoi liitettävän Bluetooth-laitteen (esim. kuulokkeiden) liitäntätila. Katso ohjeet liitäntätilan aktivoimiseen laitteen kävttöohieesta.
- Valitse seuraavaksi Etsi Bluetooth-laitetta. \_
- 2. Kun uusi Bluetoothlaite on löytynyt, sen nimi ja kuvake näkyvät Select a device to add to this compute Windows will continue to look for new devices and display them here luettelossa. Valitse Bluetooth-sovittimeen Cube 66 BT Bluetooth liitettävä Bluetooth-laite ia napsauta Seuraava (Next). What if Windows doesn't find my device Next Cancel
- 3. Jos ohjelma pyytää koodia, syötä liitettävän laitteen (esim. kuulokkeiden) käyttöohjeessa mainittu koodi.
- 4. Kun uusi laite on liitetty Bluetooth-sovittimeen. näytöllä näkyy seuraava kuva:

|   |                                                                                                    | ~     |
|---|----------------------------------------------------------------------------------------------------|-------|
| 9 |                                                                                                    |       |
|   | This device has been successfully added to this computer                                                                                                  |       |
|   | Windows is now checking for drivers and will install them if<br>necessary. You may need to wait for this to finish before your device<br>is ready to use. | 0     |
|   | To verify if this device finished installing properly, look for it in<br>Devices and Printers.                                                            |       |
|   |                                                                                                    | R     |
|   |                                                                                                    |       |
|   |                                                                                                    |       |
|   |                                                                                                    |       |
|   |                                                                                                    | Close |
| - |                                                                                                    |       |

5. Kun sovittimeen on liitetty äänilähde, kaiutin tai kuulokkeet. varmista, että laite on oletusasetuksena kohdassa Ääni/Toisto, tai kohdassa Ääni/ Tallennus.

| venites<br>Desitiop<br>Desitiop<br>Recert Places<br>Decommon<br>Music<br>Patures<br>Videos<br>Company<br>Company<br>Company<br>Company<br>Company | Const Provident Const Provident<br>Const Provident<br>Strem in George<br>Historics and Jonan<br>Proprint<br>Program<br>Const Propring Const Propring<br>Const Propring Information<br>Const Propring Information<br>Const Propring Informatio | Anderse and final     Devices and Pointer     Devices and Pointer     Devices     Devices     Dev | Add s Bunchesh driver   Mean       Add s Bunchesh driver       Add s Bunchesh driver       Add s Bunchesh (     Add s Bunchesh ( | Povice Manager |
|----------------------------------------------------------------------------------------------------|----------------------------------------------------------------------------------------------------|----------------------------------------------------------------------------------------------------|----------------------------------------------------------------------------------------------------|----------------|
|----------------------------------------------------------------------------------------------------|----------------------------------------------------------------------------------------------------|----------------------------------------------------------------------------------------------------|----------------------------------------------------------------------------------------------------|----------------|

#### Vianhaku

Yhteensopivuus

Mitat (P x L x K)

Paino

| Vastaanotin<br>ei toimi.                         | Jotkut tietokoneet voivat asentaa laitteen "CSR Blue-<br>tooth Chip" -laiteohjaimella, minkä vuoksi laite ei toimi.                                                                                                    |
|--------------------------------------------------|----------------------------------------------------------------------------------------------------|
|                                                  | Tee seuraavat asetukset:                                                                                                    |
|                                                  | <ol> <li>Napsauta hiiren oikealla painikkeella Käynnistä-<br/>valikon kohtaa Tietokone, valitse Ominaisuudet<br/>ja Laitehallinta.</li> <li>Napsauta hiiren oikealla painikkeella<br/>CSR Bluetooth Chip ja valitse Päivitä<br/>ohjainohjelmisto.</li> <li>Valitse Etsi ohjainohjelmistoa tietokoneesta.</li> <li>Valitse Valitsen laiteohjaimen tietokoneen<br/>luettelosta.</li> <li>Valitse Generic Bluetooth Radio ja napsauta<br/>Seuraava.</li> <li>Generic Bluetooth radion laiteohjain asennetaan.<br/>Microsoft Bluetooth Enumerator asennetaan<br/>myös automaattisesti. Odota, kunnes asennus<br/>on valmis.</li> <li>Ilmaisinalueelle ilmestyy Bluetooth-kuvake, jos<br/>laitteen asennus on onnistunut.</li> </ol> |
| Kierrättä<br>Kierrätä tuote a<br>Tarkempia kierr | <b>iminen</b><br>sianmukaisesti, kun poistat sen käytöstä.<br>ätysohjeita saat kuntasi jäteneuvonnasta.                                                                                                    |
| Tekniset                                         | tiedot                                                                                                    |
| Tuetut järjeste                                  | Imät Windows 10 (32/64-bit) Windows 8 (32/64)/<br>Windows 7 (32/64)/Vista (32/64)/XP                                                                                                    |
| Käyttöliittymä                                   | BT v. 2.0 – 4.0                                                                                                    |
| Taajuusalue                                      | 2,402–2,480 GHz                                                                                                    |
| Kantama                                          | 10 m                                                                                                    |

Huom.! Älä päivitä Bluetooth-sovittimen firmwarea. Se voi vahingoittaa Bluetooth-sovitinta.

2 g

USB 1.1

 $18 \times 14 \times 5.5$  mm

### **Bluetooth-Adapter**

Art.Nr. 38-5934 Modell BTT012B

Vor Inbetriebnahme die komplette Bedienungsanleitung durchlesen und aufbewahren. Irrtümer, Abweichungen und Änderungen behalten wir uns vor. Bei technischen Problemen oder anderen Fragen freut sich unser Kundenservice über eine Kontaktaufnahme.

#### Systemanforderungen

Kompatibel mit Windows 10 (32/64-bit), Windows 8 (32/64-bit)/ Windows 7 (32/64-bit)/Vista (32/64-bit)/XP.

#### Installation

- 1. Antivirenprogramm ausschalten/deaktivieren.
- 2. Den Adapter an eine USB-Buchse am Computer anschließen.
- Der Computer erkennt den Bluetooth-Adapter automatisch und installiert die Treiber.
- Found New Hardware
   Your new hardware is installed and ready to use.
- Hat der Computer den Bluetooth-Adapter gefunden wird dieser als "Bluetooth Radios" im *Gerätemanager* (Device Manager) angezeigt.
- 🚔 Device Manager File Action View Help ⊿ 🛁 Test4 🖓 Bluetooth Multicotth Radios
   Microsoft Bluetooth Rumerator 💷 Compute Disk drives Floppy disk drives Floppy drive controller 🕮 Human Interface Devices IDE ATA/ATAPI controllers Keyboards Mice and other pointing devices Modems Monitors

#### Das folgende Anschlussbeispiel gilt für Windows 7

1. Die Bluetooth-Einstellungen im Infobereich öffnen.

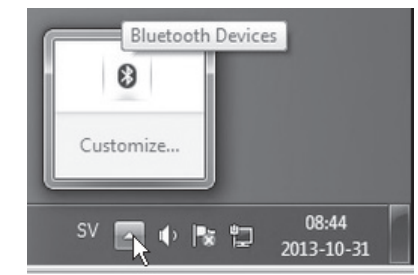

- Den Verbindungsmodus auf dem Bluetooth-Gerät aktivieren, das angeschlossen werden soll (z. B. Headset). Für mehr Informationen über die Aktivierung die Bedienungsanleitung des Gerätes lesen.
- Dann Nach Bluetooth-Geräten suchen auswählen um ein Gerät hinzuzufügen.
- Wenn ein neues Bluetooth-Gerät gefunden wurde, wird es in der Liste mit Bezeichnung und Symbol angezeigt. Das gewünschte Bluetooth-Gerät zum Verbinden mit dem Bluetooth-Adapter auswählen und auf Weiter (Next) klicken.

| 2 Add a device                                    |                   |   |
|---------------------------------------------------|-------------------|---|
| Calact a device to add to this compute            |                   |   |
| Windows will continue to look for new devices and | dicolay them have |   |
|                                                   | auphy orem nere.  | _ |
| Cube 66 BT<br>Bluetooth                           |                   |   |
| Bluetooth headset                                 |                   |   |
|                                                   |                   |   |
|                                                   |                   |   |
|                                                   |                   |   |
|                                                   |                   |   |
|                                                   |                   |   |
| What if Windows doesn't find my device?           |                   |   |
|                                                   |                   |   |

X

- Wird die Eingabe eines Codes verlangt, den Code des anzuschlie
  ßenden Ger
  ätes (z. B. Headset) eingeben (siehe Bedienungsanleitung des jeweiligen Ger
  ätes).
- Wurde das neue Gerät mit dem Bluetooth-Adapter verbunden wird Folgendes angezeigt:

| P Add a device                                                                                                    |   |
|----------------------------------------------------------------------------------------------------|---|
| This device has been successfully added to this computer                                                                                                  |   |
| Windows is now checking for drivers and will install them if<br>necessary. You may need to wait for this to finish before your device<br>is ready to use. |   |
| To verify if this device finished installing properly, look for it in<br><u>Devices and Printers</u> .                                                    |   |
|                                                                                                    | К |
|                                                                                                    |   |
|                                                                                                    |   |
|                                                                                                    |   |

 Nach dem Verbinden mit Tonquelle, Lautsprecher oder Headset, überprüfen, ob das Gerät in Audio/Wiedergabe als Standard (Default) aufgelistet ist. Alternativ auch in Audio/Aufzeichnung.

| System proporties Universal or change a pro-<br>system proporties Universal or change a pro-<br>se<br>pro-<br>sector (Sector) Panel<br>Control Panel Horee                                                                                                    | pare Map network drive  Herdware and Sound +                                                                                                    | Open Control Panel<br>•   49  <br>Drintners                                                                                                    | Search Control Pan |
|----------------------------------------------------------------------------------------------------|----------------------------------------------------------------------------------------------------|----------------------------------------------------------------------------------------------------|--------------------|
| stan of South of South<br>Head South and South<br>The South South South South South<br>Head South South South South South<br>South South South South South South<br>South South South South South South<br>South South South South South South South<br>South South S | <ul> <li>Add a data of local</li> <li>Add a data of local</li> <li>Add a data of local&lt;</li></ul> | Add Jone of Add Shadenshow Monte<br>The Add Shadenshow Monte<br>The Add Shadenshow Monte<br>The Add Shadenshow Monte<br>Monte<br>Mo |                    |

#### Fehlersuche

Der Empfänger

| funktioniert<br>nicht.            | einen "CSR-Bluetooth Chip", was bewirkt, dass<br>dieser nicht ordnungsgemäß funktioniert.                                                                                                    |
|-----------------------------------|----------------------------------------------------------------------------------------------------|
|                                   | <ol> <li>Das Problem folgendermaßen lösen:</li> <li>Den Gerätemanager mit einem Doppelklick<br/>auf Computer im Startmenü öffnen und<br/>Eigenschaften auswählen.</li> <li>Doppelklick auf CSR Bluetooth Chip und<br/>dann Treiber aktualisieren auswählen.</li> <li>Auf dem Computer nach Treibersoftware<br/>suchen auswählen.</li> <li>Auf einer Liste von Gerätetreibern auf<br/>dem Computer auswählen auszuwählen.</li> <li>Generic Bluetooth Radio auswählen und<br/>auf Weiter klicken.</li> <li>Der Treiber des Generic Bluetooth Radio wird<br/>installiert. Microsoft Bluetooth Enumerator<br/>wird automatisch auch installiert. Abwarten<br/>bis die Installation abgeschlossen ist.</li> <li>Wirde das Produkt korrekt installiert, gibt es<br/>ietzt ein Bluetooth-Symbol im Infohereich</li> </ol> |
| Hinweise z<br>Bitte das Produkt e | jetzt ein Bluetooth-Symbol im Infobereich.<br>zur Entsorgung<br>entsprechend den lokalen Bestimmungen entsorgen.                                                                                                    |
| Entsorgungsbetriek                | ien sind von der Gemeinde oder den kommunalen<br>ben erhältlich.                                                                                                    |
| Technisch                         | e Daten                                                                                                    |
| Kompatibel mit                    | Windows 10 (32/64-bit)/Windows 8 (32/64-bit)/<br>Windows 7 (32/64-bit)/Vista (32/64-bit)/XP                                                                                                    |
| Schnittstelle                     | Bluetooth 2.0 – 4.0                                                                                                    |
| Frequenzbereich                   | 2.402–2.480 GHZ                                                                                                    |
| Reichweite                        | 10 m                                                                                                    |
| Kompatibel mit                    | USB 1.1                                                                                                    |
| Maße ( $L \times B \times H$ )    | 18 × 14 × 5,5 mm                                                                                                    |
| Gewicht                           | 2 g                                                                                                    |

Manche Computer installieren dieses Gerät als

Hinweis: Nicht die Firmware des Bluetooth-Adapters updaten. Dies kann den Bluetooth-Adapter beschädigen.

| Declaration                                                     | of Conformity                                                  |  |
|-----------------------------------------------------------------|----------------------------------------------------------------|--|
| C                                                               | E                                                              |  |
| Hereby, Clas Ohlson AB dec                                      | lares that following product(s):                               |  |
| Bluetooth N<br>Art.no 38-5934 M                                 | USB Dongle<br>Nodel BTT012B                                    |  |
| is in compliance with th<br>and other relevant provisions of Di | ne essential requirements<br>rective 1999/5/EC and 2006/95/EC. |  |
| Article 3.1a (Health):                                          | EN 62479                                                       |  |
| Article 3.1a (Safety):                                          | EN 60950-1                                                     |  |
| Article 3.1b (EMC):                                             | EN 301489<br>EN 301489-17                                      |  |
| Article 3.2 (Radio):                                            | EN 300328                                                      |  |
| CE<br>Insjön, Sweden, September 2013                            |                                                                |  |
| Klas E<br>Pres<br>Clas Ohlson, 793                              | Balkow,<br>sident.<br>85 Insjön, Sweden                        |  |